## Add New Process to Cora OpsManager Home Page

Last Modified on 05/04/2019 3:37 am EDT

Cora OpsManager default new process is "manual case creation". To add other process to the home page:

- 1. On Administration console, go to **Portal Settings** > **Portal Categories**.
- 2. Edit Ops Manager.
- 3. Select the workflow(s), you want to display on home page, by double clicking on its name in "All workflows" list.
- 4. Click **Update**.

## Note:

Before adding a workflow to home page, make sure the property "Can be instantiated" is selected for the workflow, and the workflow is made visible.